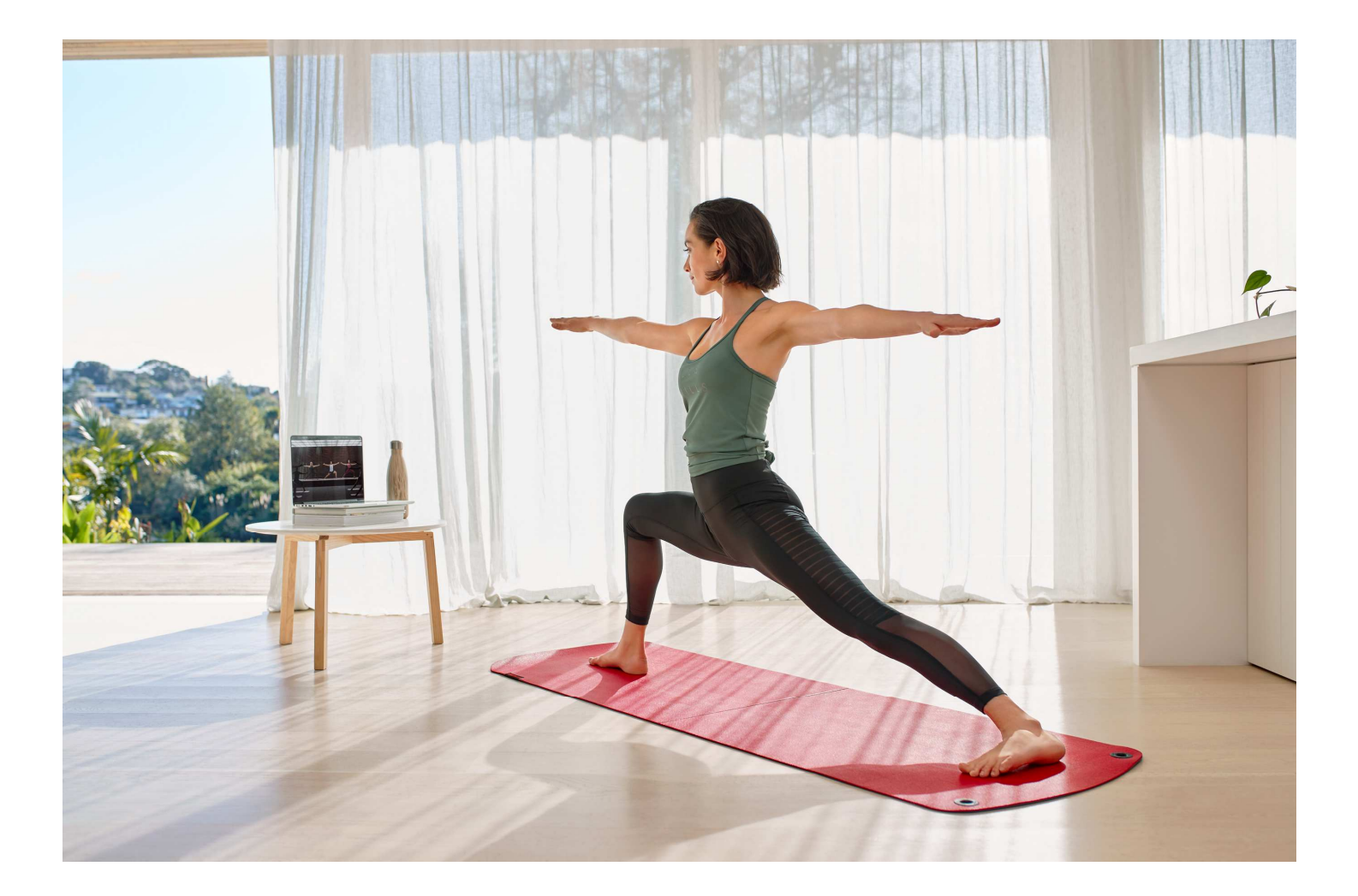

# LES MILLS ON DEMAND サインアップ ユーザーガイド

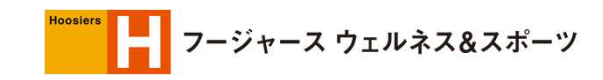

LesMills

#### ご登録手続きまでの5つのSTEP

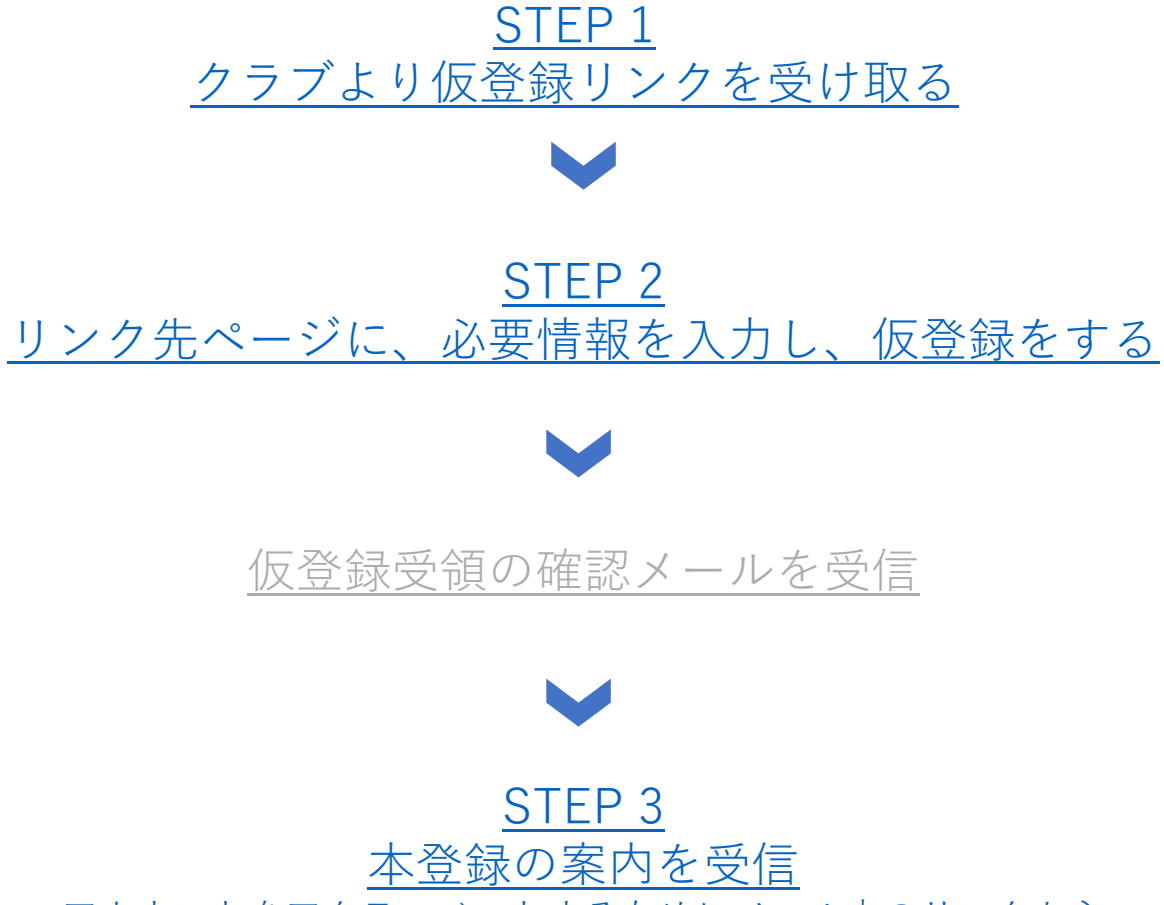

<u>アカウントをアクティベートするためにメール内のリンクから</u> <u>本登録ページへ移動。</u>

#### <u>STEP 4</u> 本登録ページに必要情報を入力したら完了

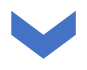

<u>STEP 5</u> LMODをお楽しみください!

#### STEP 1: 仮登録リンクの受信

クラブより受け取ったLMODの仮登録リンクから、 以下の申し込みページへと移動し、仮登録を進めます。

#### STEP 2:申し込みページから仮登録

| Request a LES MILLS™ On Demand<br>subscription from Stef's Gym                                                                                                    |                                                                                                    |
|----------------------------------------------------------------------------------------------------|----------------------------------------------------------------------------------------------------|
| Please enter your details below.  FIRST NAME *  LAST NAME *  EMAIL ADDRESS *                                                                                                    | <ul> <li>下記情報を入力</li> <li>名前</li> <li>・苗字</li> <li>・メールアドレス</li> <li>※このアドレスに今後の情報が配信され、<br/>LMODの登録アドレスになります</li> </ul> |
| By ticking this box and submitting your request you agree to the LES MILLS™ On<br>Demand Terms of Use and Privacy Policy and for us to send your details to Stdr's Gym<br>to approve your subscription request. You acknowledge that all payment arrangements<br>for your LES MILLS™ On Demand subscription are between you and Stdr's Gym and<br>that additional conditions may apply. If Stdr's Gym approve your request, you will<br>receive an email from us with instructions to activate your subscription. Stdr's Gym<br>reserves the right to decline this request and if they do, you will receive an email<br>confirming this. By ticking this box you also acknowledge that exercising to the<br>programs on LES MILLS™ On Demand carries an inherent risk of physical injury<br>(particularly if you have a history of health problems or any previous injuries). | <u>「利用規約」</u> および <u>「個人情</u><br><u>報の取り扱い」</u> をご確認いた<br>だき、ボックスをチェック                                                   |
| SEND REQUEST                                                                                                    | 申し込みの送信                                                                                                    |

このボックスにチェックを入れ、仮登録リクエストを送信することにより、お客様はLES MILLS™ On Demand利用規約およびプライバ シーポリシーに同意し、お客様の仮登録リクエストを承認するためにお客様の詳細を【クラブ名】のアカウントに送信いたします。 LES MILLS™ On Demand購読のすべての支払い手続きは、お客様と [クラブ名]の間で行われており、追加の条件が適用される可能性が あることをご了承ください。 [クラブ名] が仮登録リクエストを承認すると、購読を有効化するための指示が記載されたメールが当社 から送信されます。 [クラブ名] はこのリクエストを拒否する権利を留保しており、拒否された場合は、これを確認するメールが届き ます。このボックスにチェックを入れることで、LES MILLS™ On Demandでのプログラムへのエクササイズは、内在する身体的な怪我 (特に、健康上の問題または以前に負傷したことのある方)のリスクがあることを承諾します。

#### 仮登録受領確認メールの受信

仮登録が完了しましたら、以下のようなメールを登録のアドレスに 受信します。

この時点ではお客様はなにもすることはございませんので、本登録のご案内をお待ちください。

| Hi Tester,                                                                                                    |  |  |  |  |
|----------------------------------------------------------------------------------------------------|--|--|--|--|
| Your request for a LES MILLS <sup>TM</sup> On Demand subscription is on its way to Stef's Gym. As soon as they've confirmed your request, you'll receive an activation email to get your account up and running.                                                                                                    |  |  |  |  |
| The LES MILLS On Demand Team                                                                                                    |  |  |  |  |
| Terms & Conditions: If you have received this email you have agreed to the                                                                                                    |  |  |  |  |
| LES MILLS <sup>TM</sup> On Demand Terms of Use and Privacy Policy and for us to send your details to Stef's Gym to approve your subscription request. You acknowledge that all payment arrangements for your LES MILLS <sup>TM</sup> On Demand subscription are between you and Stef's Gym and that additional conditions may apply. If Stef's Gym approve your request, you will receive an email from us with instructions to activate your subscription. Stef's Gym reserves the right to decline this request and if they do, you will receive an email confirming this. You acknowledge that exercising to the programs on LES MILLS <sup>TM</sup> On Demand carries an inherent risk of physical injury (particularly if you have a history of health problems or any precious injuries). |  |  |  |  |
| Dewmload on the App Store       Officer on the Google Play         Roku       Audide on the Channel Store         Wether on the App Store       Officer on the Channel Store         Wether on the Channel Store       Wether on the Channel Store         Wether on the Channel Store       Wether on the Channel Store         Wether on the Channel Store       Wether on the Channel Store         Wether on the Channel Store       Wether on the Channel Store                                                                                                    |  |  |  |  |

## STEP 3:本登録の案内を受信

仮登録の承認が完了しましたら、以下のメールを受信しますので、 本登録へとお進みください。

| <b>LesMills</b><br>Ondemand                                                                                                    |                                                                  |                 |     |
|----------------------------------------------------------------------------------------------------|------------------------------------------------------------------|-----------------|-----|
| Hi Tester,<br>To set up your subscription click on the link below. Once you've or<br>registration you'll receive confirmation from us that your LES MIL<br>Demand subscription is active.<br>Click here to activate your subscription<br>Please note, if you already have an active LES MILLS On Demand<br>(that was set up independently of your club membership), you'll of<br>this before proceeding with this registration.<br>If you've got any questions you can get in touch at:<br>support@lesmillsondemand.com.<br>The LES MILLS On Demand Team                                                                                                    | ompleted your<br>.S On<br>d subscription<br>eed to <u>cancel</u> | クリックをして、<br>に進む | 本登録 |
| CONDEMAND<br>New Workouts   Account Login<br>Convoluted on the<br>Convoluted on the<br>Convoluted | zon                                                              |                 |     |

#### なお、仮登録が拒否される場合もございます。 理由などの詳細は所属クラブへお問い合わせください。

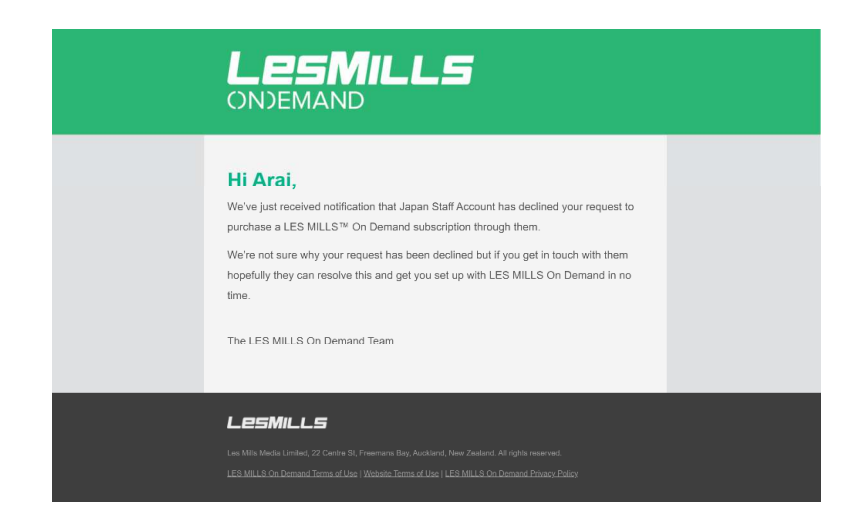

# STEP 4:本登録ページ

| <b>LESMILLS</b><br>ONJEMAND<br>BACK TO ON DEMAND                                                                                                    |                                                                                                    |
|----------------------------------------------------------------------------------------------------|----------------------------------------------------------------------------------------------------|
|                                                                                                    |                                                                                                    |
|                                                                                                    |                                                                                                    |
| 1 SIGN UP OR LOG IN EDIT                                                                                                    |                                                                                                    |
| 2 ACCOUNT INFORMATION                                                                                                    |                                                                                                    |
| FIRST NAME *         LAST NAME *         EMAIL ADDRESS         chsiana@hotmail.co.jp         DITY *         STATE/PROVINCE         ZIP/POSTAL CODE *         COUNTRY *         Japan         COUNTRY *         Japan         COUNTRY *         DO YYYY         HOW OFTEN DO YOU WORKOUT WEEKLY?         COUNTRY *         COUNTRY *         Japan         COUNTRY *         Japan </th <th>アカウント情報を入力<br/>「*」=必須情報<br/>・ 名前<br/>・ 苗字<br/>・ お住いの都道府県<br/>・ お住いの区など<br/>・ 郵便番号<br/>・ お住いの国(日本)<br/>・ 性別<br/>・ 生年月日<br/>・ 週の運動頻度<br/>・ マーケティング活動<br/>への個人情報利用の<br/>許諾<br/>・ パスワード<br/>・ パスワードの確認</th> | アカウント情報を入力<br>「*」=必須情報<br>・ 名前<br>・ 苗字<br>・ お住いの都道府県<br>・ お住いの区など<br>・ 郵便番号<br>・ お住いの国(日本)<br>・ 性別<br>・ 生年月日<br>・ 週の運動頻度<br>・ マーケティング活動<br>への個人情報利用の<br>許諾<br>・ パスワード<br>・ パスワードの確認 |
| CONFIRM PASSWORD *                                                                                                    | レズミルズからのフィットネス情報                                                                                                    |
| KEEP ME UP TO DATE WITH THE LATEST HEALTH AND FITNESS INFO AND OFFERS FROM THE LES MILLS GROUP                                                                                                    | 文10 収りの17 無                                                                                                    |
| I HAVE READ AND AGREE TO THE LES MILLS ON DEMAND PRIVACY POLICY.                                                                                                    | 「個人情報の取り扱い」を確認し                                                                                                    |
| CONTINUE Required Fields                                                                                                    | ボックスをチェック                                                                                                    |
|                                                                                                    |                                                                                                    |
| 3 PAYMENT INFORMATION                                                                                                    | - <mark>クリックし、次に進む</mark>                                                                                                    |
| 4 ORDER REVIEW                                                                                                    |                                                                                                    |

#### STEP 4:本登録ページ(つづき)

| CONSEMAND<br>BACK TO ON DEMAND                                                                                                    |                                                                                                    |                                                                       |
|----------------------------------------------------------------------------------------------------|----------------------------------------------------------------------------------------------------|-----------------------------------------------------------------------|
| 1 ACCOUNT INFORMATION                                                                                                    | EDIT                                                                                                    | 支払情報入力欄                                                               |
|                                                                                                    |                                                                                                    | _ 無料トライアルなので入力不要                                                      |
| CONTINUE                                                                                                    | K BACK                                                                                                    | クリックし、次に進む                                                            |
| 3 ORDER REVIEW                                                                                                    |                                                                                                    |                                                                       |
| CESMILLS<br>CNDEMAND<br>BACK TO ON DEMAND                                                                                                    |                                                                                                    |                                                                       |
| 1 ACCOUNT INFORMATION                                                                                                    | EDIT                                                                                                    |                                                                       |
| 2 PAYMENT INFORMATION                                                                                                    | EDIT                                                                                                    |                                                                       |
| 3 ORDER REVIEW                                                                                                    |                                                                                                    |                                                                       |
| SUBSCRIPTION                                                                                                    | QTY                                                                                                    |                                                                       |
| MONTHLY SUBSCRIPTION - ALL ACCESS PASS - 2019 PROMO. Monthly subscriptions: Unless otherwise described on this page, your subscription to LES MILLS <sup>110</sup> On Demand will be a rolling mon<br>by clicking "Buy now" and the 5cl-box below you authorise us to automatically rener your subscription on a monthly basis and to o<br>payment method in advance each month until you cancel your subscription. Free Triats: If your subscription starts with a free trial, you must cancel before the end of you trial period or you will be charged the su<br>Your subscription period will start at the end of your subscription period will be as described in the specifics of the<br>premotion (unless otherwise described on this page). If you neeved an activation code or activation link via email through an effer by<br>a finase facility, additional terms and conditions may apply. All subscription at any time through your or<br>your must do so at tast 24 hours before your subscription period the danged the the end of your subscription period will be abscription<br>traver are nethods or credits for partial subscription period memory hour card, subscription<br>three are nethods or credits for partial subscription period or months. You request and expressly consent to the immediate start<br>subscription and solverweighed that you beserve inform the contract (stription) you can all accelerable at the<br>subscription and solverweighed that you beserve inform the contract (stription) you can all accelerable at the disclosed<br>to automating the you beserve inform the contract (stription) you can all accelerable that a<br>subscription and solverweighed that you beserve inform the contract (stription) you can all accelerable at the<br>subscription and solverweighed that you beserve inform the contract (stription) you can all accelerable at a<br>subscription and solverweighed that you beserve inform the contract (stription) you can all accelerable at a<br>subscription and solverweighed that you beserve inform the contract (stription) you can all accelerable at<br>a schowkeighe that exercising to the | 1<br>thy subscription, have your chosen<br>uubscription price,<br>e associated<br>y a third party (e.g.,<br>nine account but<br>no period. After<br>the case may be),<br>of your<br>ow, You<br>uu have a history of |                                                                       |
| BUY NOW                                                                                                    |                                                                                                    | クリックし、登録完了                                                            |
| 月間購読: このページに記載されていない限り、LES MILLS™オンデマンドへの購読<br>読を更新し、あなたが定期購読をキャンセルするまで、あなたが選択した支払い方法                                                                                                    | もは毎月の定期購読<br>を毎月前払いで課:                                                                                                    | らとなります。「Buy now」をクリックし、下のチェックボックスをクリックすると、月単位で自動的に定期購<br>金することに承諾します。 |
| 無料トライアル: 無料トライアルで購読が開始される場合、トライアル期間の終了前<br>間が開始になります。                                                                                                    | jにキャンセルする                                                                                                    | 必要があります。キャンセルしない場合は、購読料金が課金されます。無料トライアルの終了と同時に購読期                     |

アクティベーションコード:アクティベーションコードを使用して購読している場合、このベージで特に説明していない限り、購読期間は当該プロモーションの詳細に記載された内容に則ります。サードパーティー (フィットネス施設など)の提供を通じて、メールでアクティベーションコードまたはアクティベーションリンクを受信した場合は、追加の条件が適用される場合があります。

すべての購読:「Buy Now」をクリックすると、購読が開始されます。オンラインアカウントを通して、いつでも定期購読をキャンセルできますが、翌月または該当する定期購読期間の課金を避けるために、更新の 少なくとも24時間前には、定期購読をキャンセルしなければなりません。キャンセル後は、(場合によっては)購読期間の終了または月間請求期間まで、サービスへのアクセスを続けることができます。定期購読期 間または月についての一部返金やクレジットはありません。あなたは、定期購読を直ちに開始することを要求し、同意し、契約からの脱退の権利を失うことを承諾します(ただし、上記のように解約することは可能 です)。あなたは、LES MILLS™オンデマンドでのプログラムへのエクササイズは、それに内在する身体的な怪我(特に、健康上の問題または以前に負傷したことのある方)の危険を伴うことを承諾します。

ギフト券:ギフト券を購入する場合は上記の条件は適用されません。ギフト券購入条件は以下の通りです。

※今回は特別トライアルであるため、課金や更新は一切発生いたしません。

#### STEP 5:LMODをお楽しみください!

ご登録ありがとうございます。ここまでお疲れ様でした。 いよいよLMODをお使いいただけます。 5月末日まで無料で全コンテンツをお使いいただけますので、 どうぞお楽しみください。

| CONDEMAIND HOME COMMUNITY WORKOUT PLANS GETTING STARTED HELP |                                                                                                    | SEARCH GIFT SUBSCRIPTION |
|--------------------------------------------------------------|----------------------------------------------------------------------------------------------------|--------------------------|
|                                                              | Order successful<br>We've a maked you a copy of the receipt.<br>In case you can be used by our other units in 150002155.                                                                                                    |                          |
|                                                              | WELCOME TO THE TRUE<br>Under our our of the result of the result of the res | 1                        |
|                                                              | Programs and types of training                                                                                                    |                          |
|                                                              |                                                                                                    |                          |
|                                                              | Plans you can tollow                                                                                                    | ~                        |
|                                                              | O Device setup                                                                                                    | ~                        |
|                                                              | S Layout overview                                                                                                    | ~                        |
|                                                              | I'N BEADY TO START TRAINING                                                                                                    |                          |

# お問い合わせ:ブラウザ

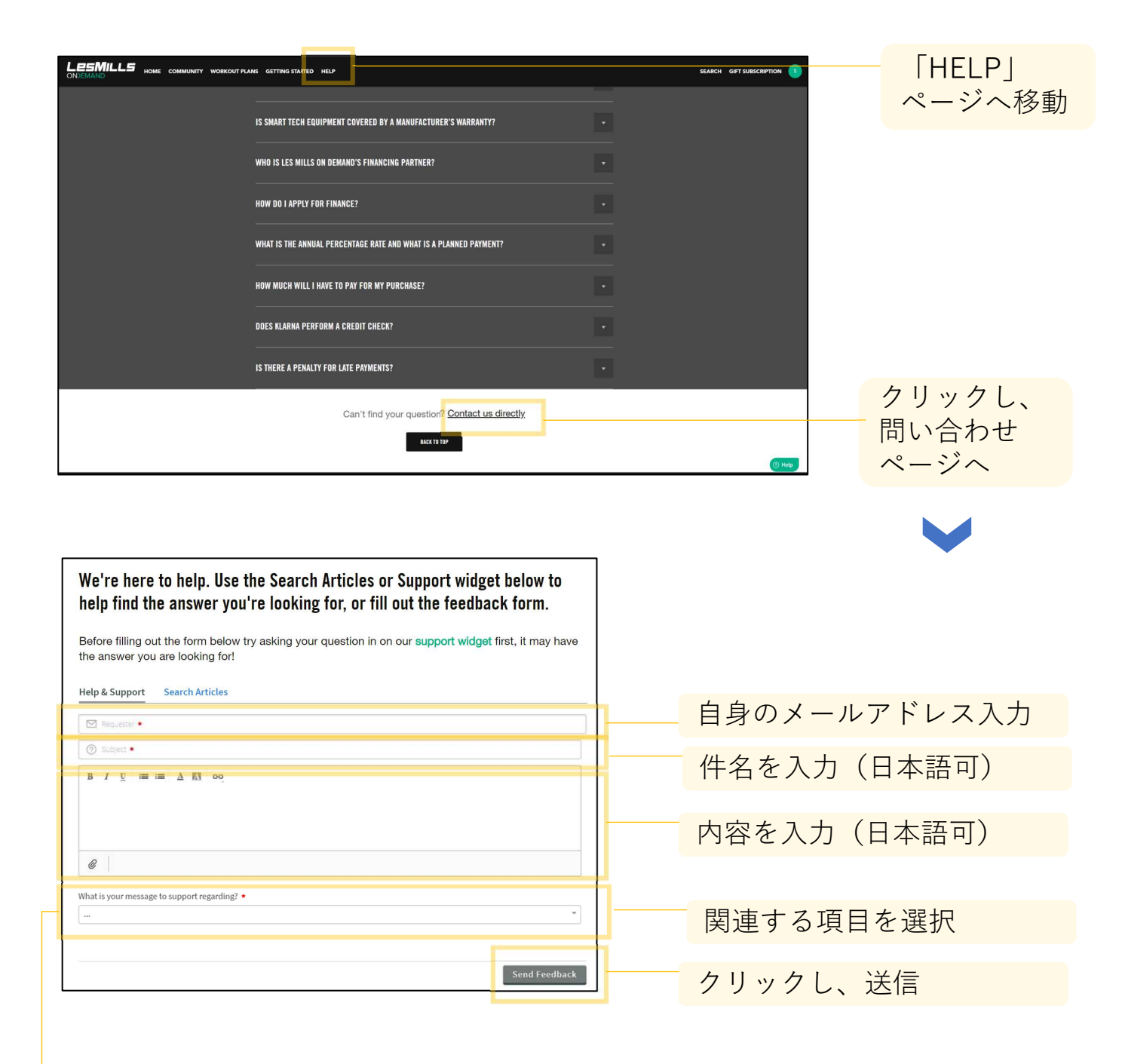

#### 選択肢

- Account = アカウント
- Cancellation = キャンセル
- Refund Request = 返金依頼
- Sign In = ログイン
- Subscription Registration = 購読登録
- Video Playback = 再生
- Content = コンテンツ
- Promotions =  $\neg \Box \Xi \dot{\nu} = \dot{\nu}$
- Equipment = 器具
- Staff/Vendor Accounts = スタッフ・ベンダーアカウント

- Territories/Travel = 地域・渡航
- Feature Request/Feedback = リクエスト・フィードバック
- その他

### お問い合わせ:モバイル

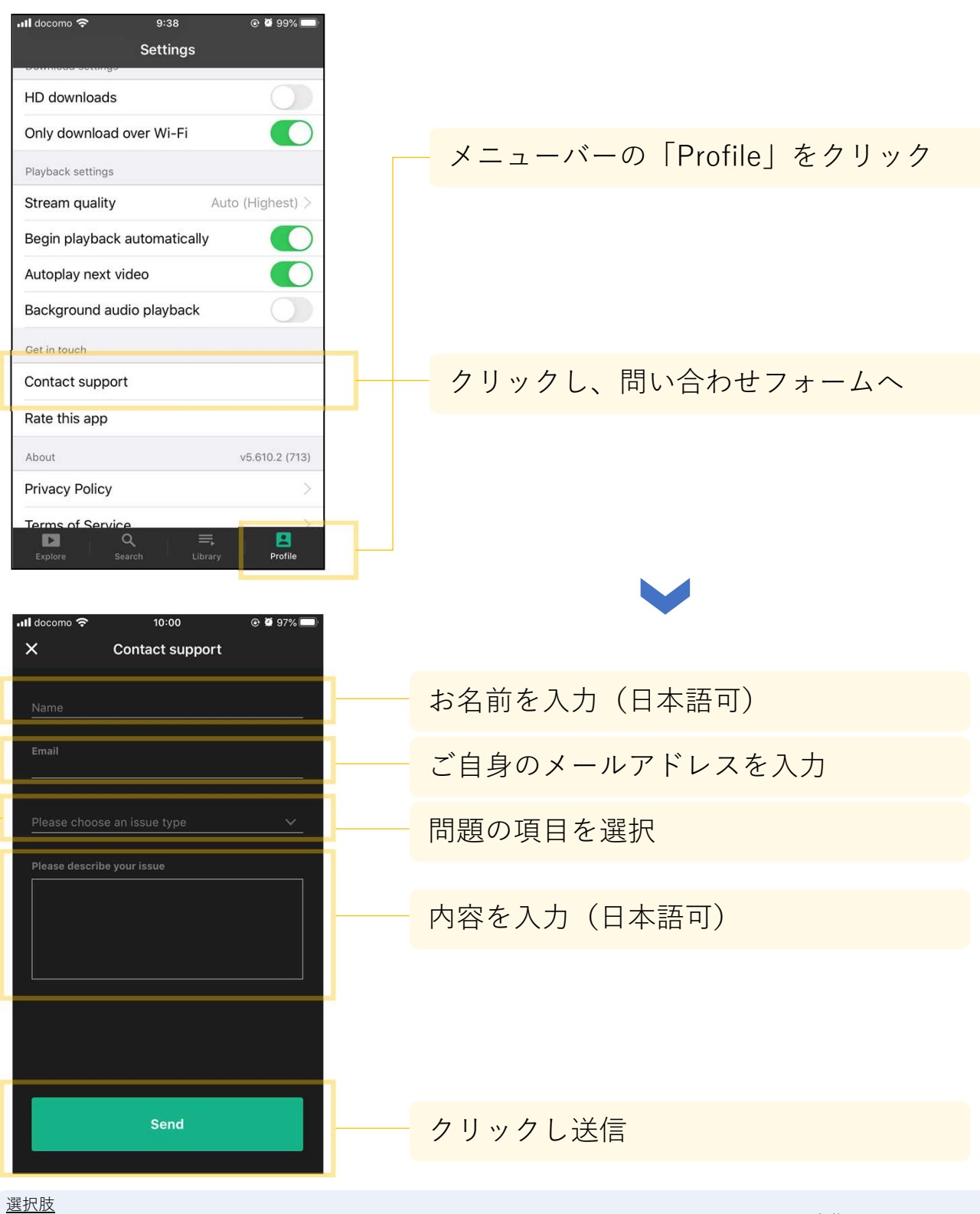

- Video playback = 再生
- Account access, email, password =  $P \pi D D + n \pi D P + n \pi D P$
- Subscription management = 購読管理
- Content specific = コンテンツ
- Payment Issues = 支払い関連
- Offline downloads = オフラインダウンロード

- Subtitles = 字幕
- Data request = データのリクエスト
- Other = その他

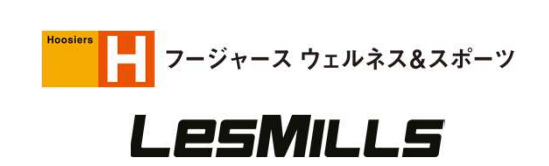